### BEHEERCONSOLE > DEPLOY CLIENT APPS

# Browserwachtwoordbeheer deactiveren met apparaatbeheer

Weergeven in het Helpcentrum: https://bitwarden.com/help/deactivate-browser-password-managers/

### Browserwachtwoordbeheer deactiveren met apparaatbeheer

Dit artikel leert je hoe je verschillende ingebouwde wachtwoordmanagers van webbrowsers kunt uitschakelen met behulp van groepsbeleid. Deze stappen helpen voorkomen dat bedrijfslogins worden opgeslagen en gesynchroniseerd met persoonlijke accounts. U kunt ook overwegen om de Bitwarden browserextensie in te zetten in alle browsers als onderdeel van ditzelfde beleid.

### **Uitschakelen met Windows GPO**

### ⇒Rand uitschakelen

- 1. Open de Group Policy Management Editor op je Windows-server.
- 2. Download het juiste Edge-beleidssjabloon.
- 3. Maak in Group Policy Editor een nieuwe GPO aan voor Edge en geef deze een geschikte naam.
- 4. Kies je gewenste bereik.
- 5. Klik met de rechtermuisknop op het nieuwe **Groepsbeleidobject**  $\rightarrow$  **Bewerken**.
- 6. Ga in de groepsbeleidbeheereditor naar Gebruikersconfiguratie → Beleid → Administratieve sjablonen → Microsoft Edge.
- 7. Stel de volgende beleidsregels in:
  - Open "Wachtwoordbeheer en -beveiliging" en schakel het beleid Wachtwoorden opslaan in de wachtwoordbeheerder inschakelen uit.
  - Schakel het beleid Enable AutoFill for addresses (Automatisch invullen voor adressen inschakelen) uit.
  - Schakel het beleid Enable AutoFill voor betaalinstrumenten uit.
  - Optioneel kun je het beleid Synchronisatie van gegevens met Microsoft synchronisatieservices uitschakelen inschakelen.

Eenmaal voltooid zouden de GPO-instellingen het volgende moeten tonen:

| User C | onfiguration (Enabled)                                             |          |         |
|--------|--------------------------------------------------------------------|----------|---------|
| Polici | ies                                                                |          |         |
| Adr    | ninistrative Templates                                             |          |         |
|        | Policy definitions (ADMX files) retrieved from the local computer. |          |         |
|        | Microsoft Edge                                                     |          |         |
|        | Policy                                                             | Setting  | Comment |
|        | Disable synchronization of data using Microsoft sync services      | Enabled  |         |
|        | Enable AutoFill for addresses                                      | Disabled |         |
|        | Enable AutoFill for payment instruments                            | Disabled |         |
|        | Microsoft Edge/Password manager and protection                     |          |         |
|        | Policy                                                             | Setting  | Comment |
|        | Enable saving passwords to the password manager                    | Disabled |         |

Randinstellingen

8. Zorg ervoor dat de GPO link is ingeschakeld.

### ⇒Chrome uitschakelen

1. Open de Group Policy Management Editor op je Windows-server.

- 2. Download de beheersjablonen voor Google Chrome.
- 3. Kopieer het volgende in het ADMX-bestand: policy\_templates\windowsadmx\chrome.admx en

policy\_templates\windowsadmx\google.admx

naar C:\WindowsPolicyDefinitions

4. Kopieer het volgende in het ADML-bestand:
 policy\_templates\windowsadmx\en-uschrome.adml
 en

policy\_templates\windowsadmx\en-usgoogle.adml

- NAAR C:\Windows beleidsdefinities \en-us
- 5. Maak in Group Policy Editor een nieuwe GPO aan voor Chrome en geef deze een geschikte naam.
- 6. Kies je gewenste bereik.
- 7. Klik met de rechtermuisknop op het **Groepsbeleidobject**  $\rightarrow$  **Bewerken**.
- 8. Ga naar Gebruikersconfiguratie  $\rightarrow$  Beleid  $\rightarrow$  Administratieve sjablonen  $\rightarrow$  Google  $\rightarrow$  Google Chrome.
- 9. Bewerk de volgende instellingen:
  - Schakel onder "Wachtwoordbeheer" het beleid Wachtwoorden opslaan in wachtwoordbeheer inschakelen uit.
  - Schakel het beleid Enable AutoFill for Addresses (Automatisch invullen voor adressen inschakelen) uit.
  - Schakel de optie Automatisch invullen voor creditcards uit.
- 10. Eenmaal voltooid zouden de GPO-instellingen het volgende moeten tonen:

| User Configuration (Enabled)                                       |          |                        |
|--------------------------------------------------------------------|----------|------------------------|
| Policies                                                           |          |                        |
| Administrative Templates                                           |          |                        |
| Policy definitions (ADMX files) retrieved from the local computer. |          |                        |
| Google/Google Chrome                                               |          |                        |
| Policy                                                             | Setting  | Comment                |
| Browser sign in settings                                           | Enabled  |                        |
| Browser sign in settings                                           | D        | isable browser sign-in |
| Policy                                                             | Setting  | Comment                |
| Enable AutoFill for addresses                                      | Disabled |                        |
| Enable AutoFill for credit cards                                   | Disabled |                        |
| Google/Google Chrome/Password manager                              |          |                        |
| Policy                                                             | Setting  | Comment                |
| Enable saving passwords to the password manager                    | Disabled |                        |

Chrome Settings

11. Zorg ervoor dat de GPO link is ingeschakeld.

### ⇒Firefox uitschakelen

- 1. Open de Groepsbeleideditor op je Windows-server.
- 2. Download het nieuwste Firefox Policy Templates .zip-bestand.
- 3. Kopieer het ADMX-bestand: UIT de gedownloade map policy\_templates\_v1.##windowsvuurvos.admx & mozilla.admx NAAR C:\Windows beleidsdefinities
- 4. Kopieer het ADML-bestand
  VAN policy\_templates-usfirefox.adml & mozilla.adml
  NAAR C:\Windows beleidsdefinities \en-us
- 5. Maak in Group Policy Editor een nieuwe GPO aan voor FireFox en geef deze een geschikte naam.
- 6. Kies je gewenste bereik.
- 7. Klik met de rechtermuisknop op het nieuwe groepsbeleid → Bewerken.
- 8. Open Gebruikersconfiguratie  $\rightarrow$  Beleidsregels  $\rightarrow$  Administratieve sjablonen  $\rightarrow$  Mozilla  $\rightarrow$  Firefox.

#### 9. Zoek en bewerk de volgende beleidsregels:

- Schakel het beleid Firefox-accounts uitschakelen uit.
- Schakel het beleid Aanbod om aanmeldingen op te slaan uit.
- Schakel het beleidsaanbod uit om aanmeldingen op te slaan (standaard).
- Schakel het beleid Password Manager uit.

10. Eenmaal voltooid zouden de GPO-instellingen het volgende moeten tonen:

| User C | onfiguration (Enabled)                                         |          |         |  |
|--------|----------------------------------------------------------------|----------|---------|--|
| Polici | ies                                                            |          |         |  |
| Adm    | ninistrative Templates                                         |          |         |  |
|        | Policy definitions (ADMX files) retrieved from the local compu | ter.     |         |  |
|        | Mozilla/Firefox                                                |          |         |  |
|        | Policy                                                         | Setting  | Comment |  |
|        | Disable Firefox Accounts                                       | Disabled |         |  |
|        | Offer to save logins                                           | Disabled |         |  |
|        | Offer to save logins (default)                                 | Disabled |         |  |
|        | Password Manager                                               | Disabled |         |  |

Firefox Settings

11. Zorg ervoor dat de GPO link is ingeschakeld.

#### Hoe controleer ik of het werkt?

Controleer of de vorige stappen correct werkten voor jouw opstelling:

### ⇒Edge

- 1. On a user's computer, Open the command line, and run: gpupdate /force.
- 2. Open Edge, then click the three dots for settings  $\dots \rightarrow$  **Settings**  $\rightarrow$  **Passwords**.
- 3. Ensure "Offer to save passwords" is turned off and managed by the organization.

#### (i) Note

Sign-in automatically is still checked because there is no policy setting to turn this off.

Any logins previously saved in Edge will not be removed and will continue to be displayed to the user, despite autofill being disabled. Be sure to instruct the user to import any saved logins into Bitwarden before deleting them from Edge.

### ⇒Chrome

- 1. On a user's computer, Open the command line, and run: gpupdate /force.
- 2. Open Chrome and click the profile icon on the top right. See that the user is not signed in.
- 3. Open Chrome, then click the three dots ... → Settings → Passwords. See that Offer to save passwords is unchecked and managed by the organization.

### ⇒Firefox

- 1. On a user's computer, Open the command line, and run: gpupdate /force.
- 2. Open Firefox and select Logins and Passwords from the menu bar.
- 3. Ensure that a "Blocked Page" message is displayed.

### **Uitschakelen op Linux**

#### ⇒Chrome

To disable the Chrome Password Manager via group policy:

- 1. Download the Google Chrome .deb or .rpm for Linux.
- 2. Download the Chrome Enterprise Bundle.
- 3. Unzip the Enterprise Bundle (GoogleChromeEnterpriseBundle64.zip or GoogleChromeEnterpriseBundle32.zip) and open the /Configuration folder.
- 4. Make a copy of the master\_preferences.json (in Chrome 91+, initial\_preferences.json) and rename it managed\_preferen ces.json.
- 5. To disable Chrome's built-in password manager, add the following to managed\_preferences.json inside of "policies": { }:

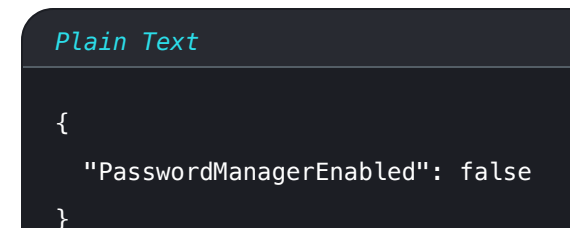

6. Create the following directories if they do not already exist:

| Plain Text                                                                       |  |  |
|----------------------------------------------------------------------------------|--|--|
| <pre>mkdir /etc/opt/chrome/policies mkdir /etc/opt/chrome/policies/managed</pre> |  |  |

- 7. Move managed\_preferences.json into /etc/opt/chrome/policies/managed.
- 8. As you will need to deploy these files to users' machines, we recommend making sure only admins can write files in the /manage d directory.

Plain Text chmod -R 755 /etc/opt/chrome/policies

9. Additionally, we recommend admins should add the following to files to prevent modifications to the files themselves:

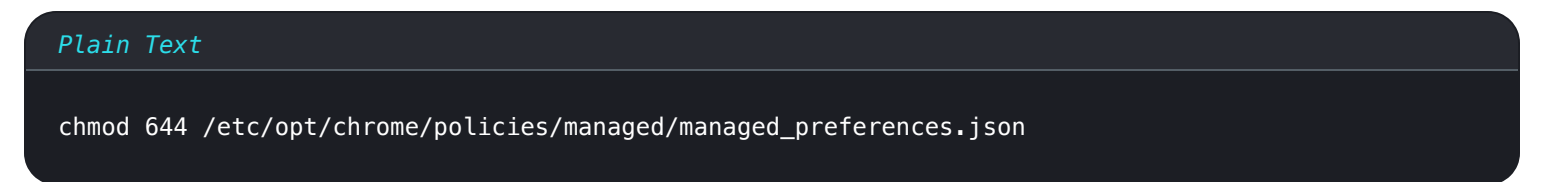

- 10. Using your preferred software distribution or MDM tool, deploy the following to users' machines:
  - 1. Google Chrome Browser
  - 2./etc/opt/chrome/policies/managed/managed\_preferences.json

### (i) Note

For more help, refer to Google's Chrome Browser Quick Start for Linux guide.

### ⇒Firefox

To disable the Firefox Manager via group policy:

1. Download Firefox for Linux.

- 2. Open a terminal and navigate to the directory your download has been saved to. For example: cd ~/Downloads
- 3. Extract to contents of the downloaded file:

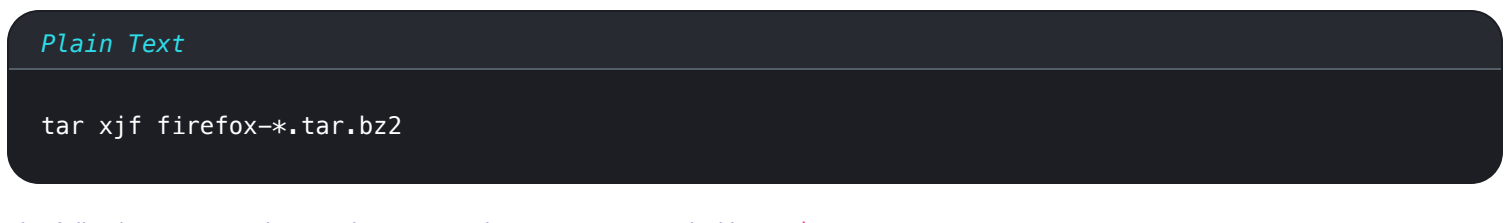

The following commands must be executed as root, or preceded by sudo.

4. Move the uncompressed Firefox folder to /opt:

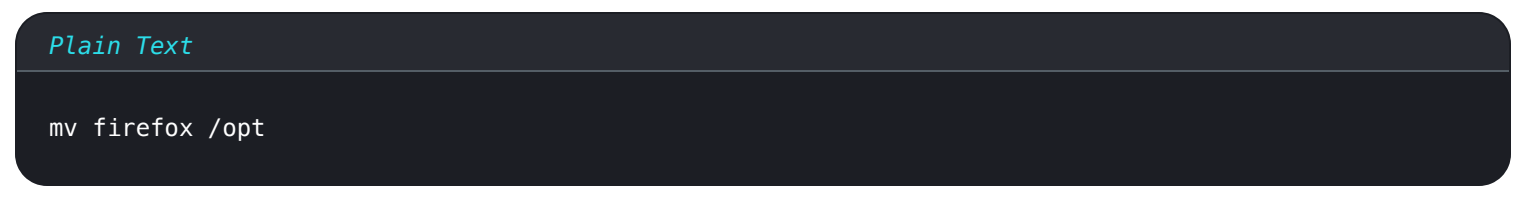

5. Create a symlink to the Firefox executable:

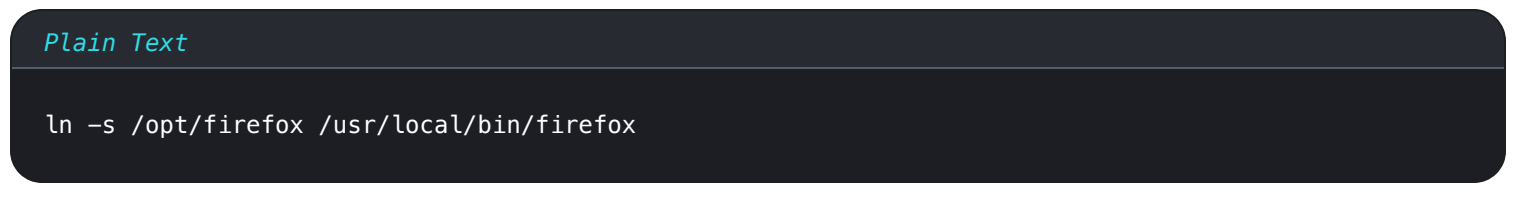

6. Download a copy of the desktop file:

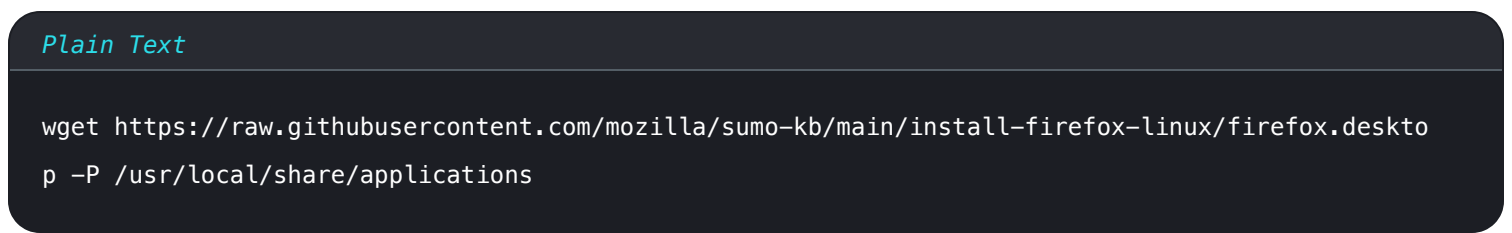

7. To disable Firefox's built-in password manager, add the following to policies.json inside of "policies": {}:

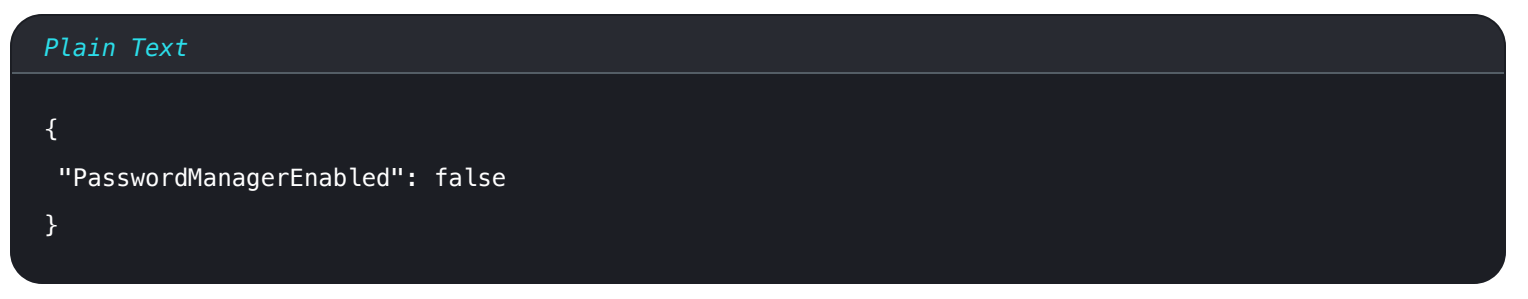

8. Create the following directory if it does not already exist:

#### Plain Text

mkdir /opt/firefox/distribution

9. Modify the directory with the following:

Plain Text

chmod 755 /opt/firefox/distribution

10. Additionally, we recommend admins should add the following to files to prevent modifications to the files themselves:

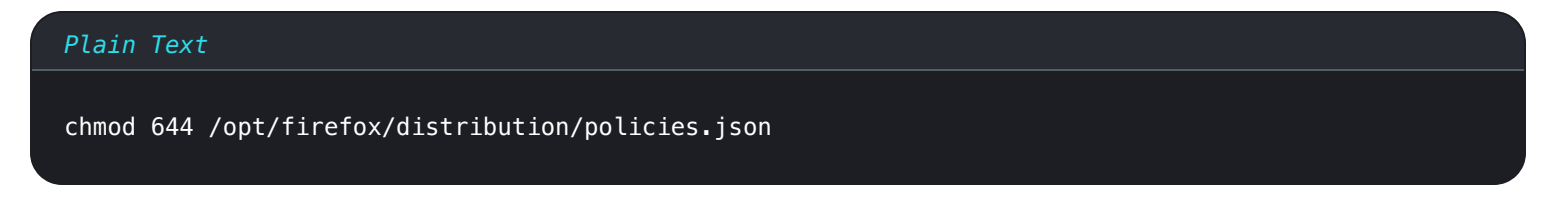

- 11. Using your preferred software distribution or MDM tool, deploy the following to users' machines:
- 12. Firefox Browser
- 13. /distribution/policies.json

### (i) Note

For more help, refer to Firefox's policies.json Overview or Policies README on Github.

### **Uitschakelen op MacOS**

#### ⇒Chrome

- 1. Download the Google Chrome .dmg or .pkg for macOS.
- 2. Download the Chrome Enterprise Bundle.
- 3. Unzip the Enterprise Bundle (GoogleChromeEnterpriseBundle64.zip or GoogleChromeEnterpriseBundle32.zip).
- 4. Open the /Configuration/com.Google.Chrome.plist file with any text editor.
- 5. To disable Chrome's built-in password manager, add the following to com.Google.Chrome.plist:

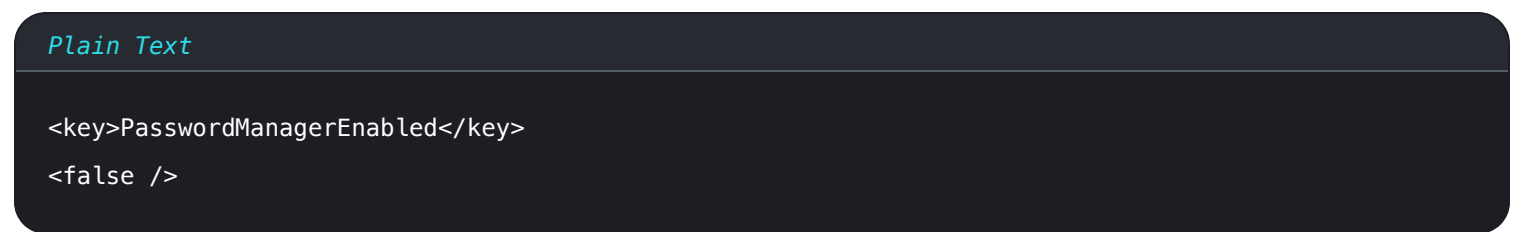

6. Convert the com. Google. Chrome. plist file to a configuration profile using a conversion tool of your choice.

7. Deploy the Chrome . dmg or . pkg and the configuration profile using your software distribution or MDM tool to all managed computers.

### (i) Note

For more help, refer to Google's Chrome Browser Quick Start for Mac guide.

For additional information, see Chrome's documentation for setting up Chrome browser on Mac.

### ⇒Firefox

- 1. Download and install Firefox for Enterprise for macOS.
- 2. Create a distribution directory in Firefox.app/Contents/Resources/.
- 3. In the created /distribution directory, create a new file org.mozilla.firefox.plist.

**Q** Tip Gebruik de Firefox .plist-sjabloon en Policy README als referentie.

4. To disable Firefox's built-in password manager, add the following to org.mozilla.firefox.plist:

| <dict></dict>                     |
|-----------------------------------|
|                                   |
| <key>PasswordManagerEnabled</key> |
| <false></false>                   |
|                                   |

5. Convert the org.mozilla.firefox.plist file to a configuration profile using a conversion tool of your choice.

6. Deploy the Firefox . dmg and the configuration profile using your software distribution or MDM tool to all managed computers.

For additional information, see Firefox's documentation for MacOS configuration profiles.

### ⇒Edge

- 1. Download the Microsoft Edge for macOS .pkg file.
- 2. In Terminal, use the following command to create a .plist file for Microsoft Edge:

#### Plain Text

/usr/bin/defaults write ~/Desktop/com.microsoft.Edge.plist RestoreOnStartup -int 1

3. Use the following command to convert the **.plist** from binary to plain text:

#### Plain Text

/usr/bin/plutil -convert xml1 ~/Desktop/com.microsoft.Edge.plist

4. To disable Edge's built-in password manager, add the following to com.microsoft.Edge.plist:

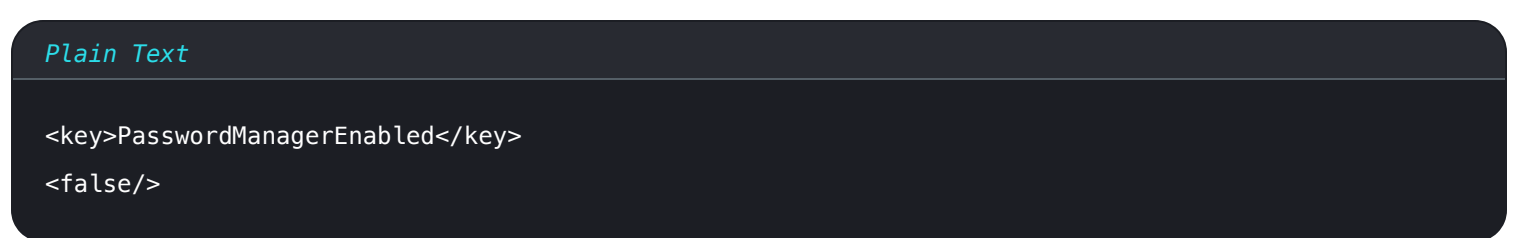

5. Deploy the Edge . pkg and the configuration profile using your software distribution or MDM tool to all managed computers.

### **∏ Tip**

Raadpleeg **voor Jamf-specifieke** hulp de documentatie van Microsoft over Microsoft Edge-beleidsinstellingen configureren op macOS met Jamf.

For additional information, see Edge's documentation for configuration profiles.